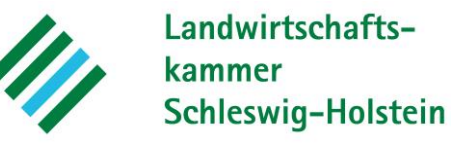

## Anleitung zur Abgabemeldung

Im Programm können Sie Ihre Meldung unter dem Menüpunkt "Abgabemeldung erfassen" durchführen. Begriffe in blauer Schrift dienen als Schaltflächen.

| And the second second s | Landwirtschafts-<br>kammer                                                                                                    |  |  |  |  |  |  |
|----------------------------------------------------------------------------------------------------|----------------------------------------------------------------------------------------------------|--|--|--|--|--|--|
| - Kandala                                                                                                    | Schleswig-Holstein                                                                                                    |  |  |  |  |  |  |
| • Kontakt                                                                                                    | benosystem. Meldeprogramm wirtschartsdunger Schleswig-Hölstem                                                                                                |  |  |  |  |  |  |
|                                                                                                    | Hauptmenü Hilfe                                                                                                    |  |  |  |  |  |  |
| Angemeldeter Betrie                                                                                                    | Hinweis: Eine Sitzu<br>b : 276019991230001 Beispielfirma 0001, Max, Beispielmann 0001, Beispielstraße 0001, 12345, Beispielhausen, (Ist selbst Hauptbetrieb) |  |  |  |  |  |  |
| Meldungen 🛈                                                                                                    |                                                                                                    |  |  |  |  |  |  |
| Abgabemeldung<br>Freiwillige Aufna<br>Importmeldung a                                                                                                    | erfassen<br>hmemeldung (Abgabemeldung durch Empfänger erfolgt über "Abgabemeldung erfassen")<br>indere Bundesländer/Ausland                                  |  |  |  |  |  |  |
| Abfragen 🚺                                                                                                    |                                                                                                    |  |  |  |  |  |  |
| Anzeige Meldungs<br>Ausdruck Betriel                                                                                                    | sübersicht oder Erweiterte Auswertung<br>bsspiegel<br>bsspiegel-Betriebsbasis                                                                                |  |  |  |  |  |  |
| Ausuruck Detrier                                                                                                    | 333/10/2011/00/30/2013                                                                                                    |  |  |  |  |  |  |
| Sammelmeldung aus Da                                                                                                    | tei 🕕                                                                                                    |  |  |  |  |  |  |
| Meldungsimport<br>Übersicht der Sa                                                                                                    | aus Datei<br>mmelmeldungen                                                                                                    |  |  |  |  |  |  |
| Betriebe 🧊                                                                                                    |                                                                                                    |  |  |  |  |  |  |
| Betriebe außerha<br>Beförderer suche                                                                                                    | alb Schleswig-Holstein suchen / bearbeiten<br>en / bearbeiten                                                                                                |  |  |  |  |  |  |
|                                                                                                    |                                                                                                    |  |  |  |  |  |  |

## Einzelheiten zur Abgabemeldung:

Die Betriebsnummer des Abgebers sowie Empfängers wird angegeben. Bei erneuter Eingabe kann der Melder den Abgeber bzw. Empfänger durch Anklicken "eig. Betrieb als Abgeber" bzw. "eig. Betrieb als Empfänger" die Betriebsnummer ohne erneute Eingabe übernehmen. Die Schaltfläche [Abgeber] bzw. [Empfänger] zeigt die bereits verwendeten Kontakte.

|                             | Landwirtschafts-<br>kammer<br>Schleswig-Holstein                                                                           |
|-----------------------------|----------------------------------------------------------------------------------------------------|
| Kontakt                     | Demosystem: Meldeprogramm Wirtschaftsdünger Schleswig-Holstein                                                             |
|                             | Hauptmenü Hilfe                                                                                                    |
| Angemeldeter Betrieb : 2760 | Hinweis: Eine Sitzu<br>(Ist selbst Hauptbetrieb) (Ist selbst Hauptbetrieb) (Ist selbst Hauptbetrieb)                       |
| Daten zur Abgabe von Wi     | rtschaftsdüngern Übersicht der Meldungen                                                                                   |
|                             | ◎ HIT / ZID-Nr   ◎ Biogas-Nr   ◎ LWK-Nr                                                                                    |
| Betriebsnummer Abgeber      | Staat Land     Landkreis     Gemeinde     Nummer       276     01     999     123     0001                                 |
| eig. Betrieb als Abgeber    | Die Anzeige der Adressdaten erfolgt nach dem Speichern.                                                                    |
| Betriebsart Abgeber:        | Landw. Betrieb                                                                                                    |
|                             | ● HIT / ZID-Nr                                                                                                    |
| Betriebsnummer Empfänger    | Staat Land         Landkreis         Gemeinde         Nummer           276         01         999         123         0002 |
| eig. Betrieb als Empfänger  |                                                                                                    |
| Betriebsart Empfänger:      | Landw. Betrieb                                                                                                    |

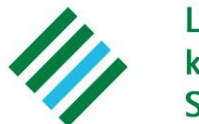

## Landwirtschaftskammer Schleswig-Holstein

Bei der Angabe "Datenquelle Nährstoffgehalte" ist "Analyse" voreingestellt. Durch Anklicken von "Analyse eingeben oder auswählen" kann die betriebsindividuelle Wirtschaftsdüngeranalyse mit den entsprechenden Nährstoffgehalten eingegeben und gespeichert werden (erstmalige Eingabe der Analyse über "neue Eingabe"). Das Analysedatum muss im Format "TT.MM.JJJJ" erfolgen. Die Analyse bleibt für zukünftige Meldungen gespeichert. Unter "manuelle Eingabe" kann eine betriebsindividuelle Analyse ohne deren Speicherung eingegeben werden. Liegt keine Wirtschaftsdüngeranalyse vor, kann auf "Richtwerte" zurückgegriffen werden (dies ist nicht für Gärreste möglich).

Unter "Beförderung durch" kann zwischen Abgeber, Empfänger sowie Dritte gewählt werden. Erfolgt die Beförderung durch Dritte, kann dieser durch Anklicken von "Beförderer (Dritte) eingeben/auswählen" eingetragen werden.

Abschließend können durch das Anklicken von "Daten prüfen" potenzielle Fehleingaben aufgezeigt werden. Wurden alle erforderlichen Angaben getätigt, kann die Meldung über "Einfügen/Speichern" abgegeben werden.

| Bezeichnung*:[<br>Lieferschein-Nr.*:[<br>Datenquelle Nährstoffgehalte: | <ul> <li>Analyse</li> <li>Analyse eingeben oder auswählen</li> <li>manuelle Eingabe</li> </ul> |           |          |          |        |          |  |  |  |
|------------------------------------------------------------------------|------------------------------------------------------------------------------------------------|-----------|----------|----------|--------|----------|--|--|--|
|                                                                        | ○ Richtwerte                                                                                   |           |          |          |        |          |  |  |  |
| Berechnungsmethode: 💿 Pro Einheit 💿 Gesamttonnage                      |                                                                                                |           |          |          |        |          |  |  |  |
| Nährstoffe:                                                            | Gesamt-N                                                                                       | NH4*      | P2O5     | K2O*     | MgO*   | CaO*     |  |  |  |
| Nährstoffgehalte in kg / Einheit                                       | 4,00                                                                                           | 2,30      | 1,40     | 3,70     | 0,60   | 1,60     |  |  |  |
| FS                                                                     |                                                                                                |           |          |          |        |          |  |  |  |
| Nährstofffracht in kg                                                  | 3.200,00                                                                                       | 1.840,00  | 1.120,00 | 2.960,00 | 480,00 | 1.280,00 |  |  |  |
| Trockensubstanz:                                                       | 5,10                                                                                           |           |          |          |        |          |  |  |  |
| N-Anteil tier. Herkunft [%]:                                           | 50,00 * = freiwillige Angabe                                                                   |           |          |          |        |          |  |  |  |
| Beförderung durch:   Abgeber  Empfänger  Dritte                        |                                                                                                |           |          |          |        |          |  |  |  |
| Beförderer: 276019991230001                                            |                                                                                                |           |          |          |        |          |  |  |  |
| Daten prüfen Einfügen / Speichern                                      | Bearbeitung a                                                                                  | abbrechen |          |          |        |          |  |  |  |

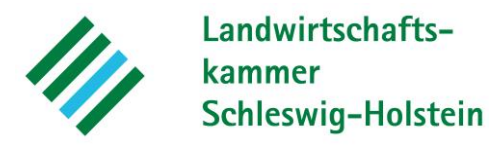

Nach Erscheinen von "Das Objekt Abgabemeldung LVO wurde erfolgreich gespeichert und an die Landwirtschaftskammer Schleswig-Holstein übermittelt." besteht im unteren Bereich die Möglichkeit, sich den dazugehörigen Lieferschein nach Bundesverordnung auszudrucken.

| 2 - Contraction                               | Landwirtschafts-<br>kammer<br>Schleswig-Holstein                                                                                  |      |
|-----------------------------------------------|----------------------------------------------------------------------------------------------------|------|
| Kontakt                                       | Demosystem: Meldeprogramm Wirtschaftsdünger Schleswig-Holstein                                                                    |      |
|                                               | Hauptr                                                                                                    | menü |
| Angemeldeter Betrieb : 276                    | 3019991230001 Beispielfirma 0001, Max, Beispielmann 0001, Beispielstraße 0001, 12345, Beispielhausen, ( ist selbst Hauptbetrieb ) |      |
| Daten zur Abgabe von W                        | /irtschaftsdüngern Übersicht der Meldungen                                                                                        |      |
| <ul> <li>Bei der Pr</li></ul>                 | leldung wurden keine Fehler festgestellt                                                                                          |      |
| <ul> <li>Das Objekt Abgabeme</li> </ul>       | eldung LVO wurde erfolgreich gespeichert und an die Landwirtschaftskammer Schleswig-Holstein übermittelt. (26.11.2015 12:04:55)   |      |
|                                               | HIT / ZID-Nr Biogas-Nr LWK-Nr                                                                                                    |      |
| Betriebsnummer Abgeber                        | Staat Land Landkreis Gemeinde Nummer                                                                                              |      |
|                                               | 278  D1  999  123  0001<br>Reisnielfirma 0001 Max Beisnielmann 0001. Beisnielstraße 0001 12345 Beisnielhausen                     |      |
| Betriebsart Abgeber                           | r: Landw. Betrieb                                                                                                    |      |
|                                               | ⊚ HIT / O O Betriebe nicht in ①                                                                                                   |      |
| Debieber - Empfüsser                          | ZID-Nr Biogas-Nr LWK-Nr SH                                                                                                    |      |
| Betriebsnummer Emplanger                      | Staat Land Landkreis Gemeinde Nummer                                                                                              |      |
|                                               | Beispielfirma 0002, Max, Beispielmann 0002, Beispielstraße 0002, 12345, Beispielhausen,                                           |      |
| Betriebsart Empfänger                         | r: Landw. Betrieb                                                                                                    |      |
| Meldeart                                      | t Abgabemeldung nach LVO für Betrieb 276019991230001                                                                              |      |
| Lieferdatum / Zeitraum                        | m:28.11.2015 - (TT.MM.JJJJ)                                                                                                    |      |
| Wirtschaftsdüngerari                          | t Biogassubstratrest                                                                                                    |      |
|                                               | . 000                                                                                                    |      |
| Bezeichnung <sup>*</sup><br>Lieferschein-Nr.* | ₽.<br>₽.                                                                                                    |      |
| Datenquelle Nährstoffgehalte                  | e: Analyse Analyse eingeben oder auswählen                                                                                        |      |
|                                               | manuelle Eingabe                                                                                                    |      |
| Berechnungsmethode                            | e:  Pro Einheit Gesamttonnage                                                                                                    |      |
| Nährstoffe                                    | e:Gesamt-N NH4* P205 K20* Mg0* Ca0*                                                                                               |      |
| FS                                            | ni <u>1,00 2,00 1,10 0,00 1,00</u><br>S                                                                                           |      |
| Nährstofffracht in k<br>Trockensubstanz       | .g 3.200,00 1.840,00 1.120,00 2.960,00 480,00 1.280,00<br>z: 5.10                                                                 |      |
| N-Anteil tier. Herkunft [%]                   | .]: 50,00 *= freiwillige Angabe                                                                                                   |      |
| Beförderung durch                             | h:   Abgeber   Empfänger  Dritte                                                                                                  |      |
| Beförderer                                    | r: 278019991230001 Beispielfirma 0001, Max, Beispielmann 0001, Beispielstraße 0001, 12345, Beispielhausen,                        |      |
| Gemeldet am                                   | m 28.11.2015 11:44:14                                                                                                    |      |
| Gemeldet durch                                | n: 278019991230001 Beispielfirma 0001 Martin elmann 0001, Beispielstraße 0001, 12345, Beispielhausen,                             |      |
| Stornieren Neue Eingabe Liefers               | schein drucken                                                                                                    |      |